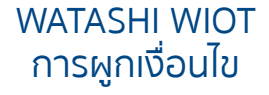

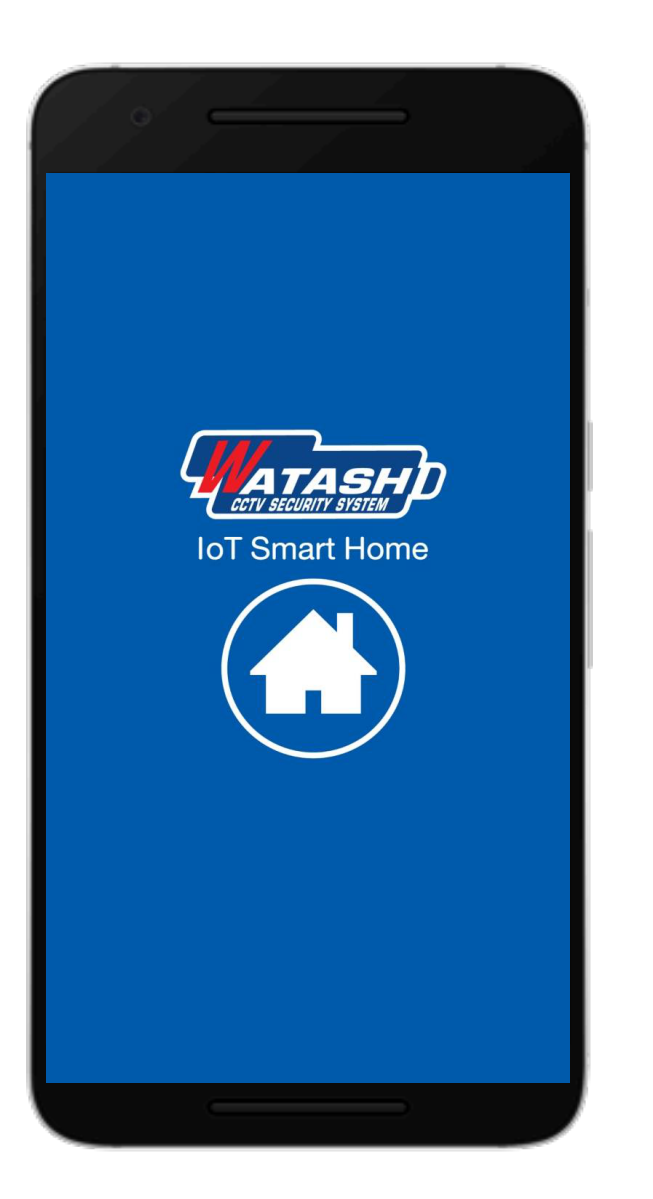

# การผูกเงื่อนไข WATASHI IOT

## สวิทช์ติดผนัง กับ รีโมทสมาร์ท และอุปกรณ์อื่นๆ ของ ZigBee

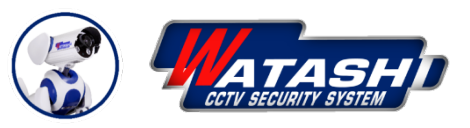

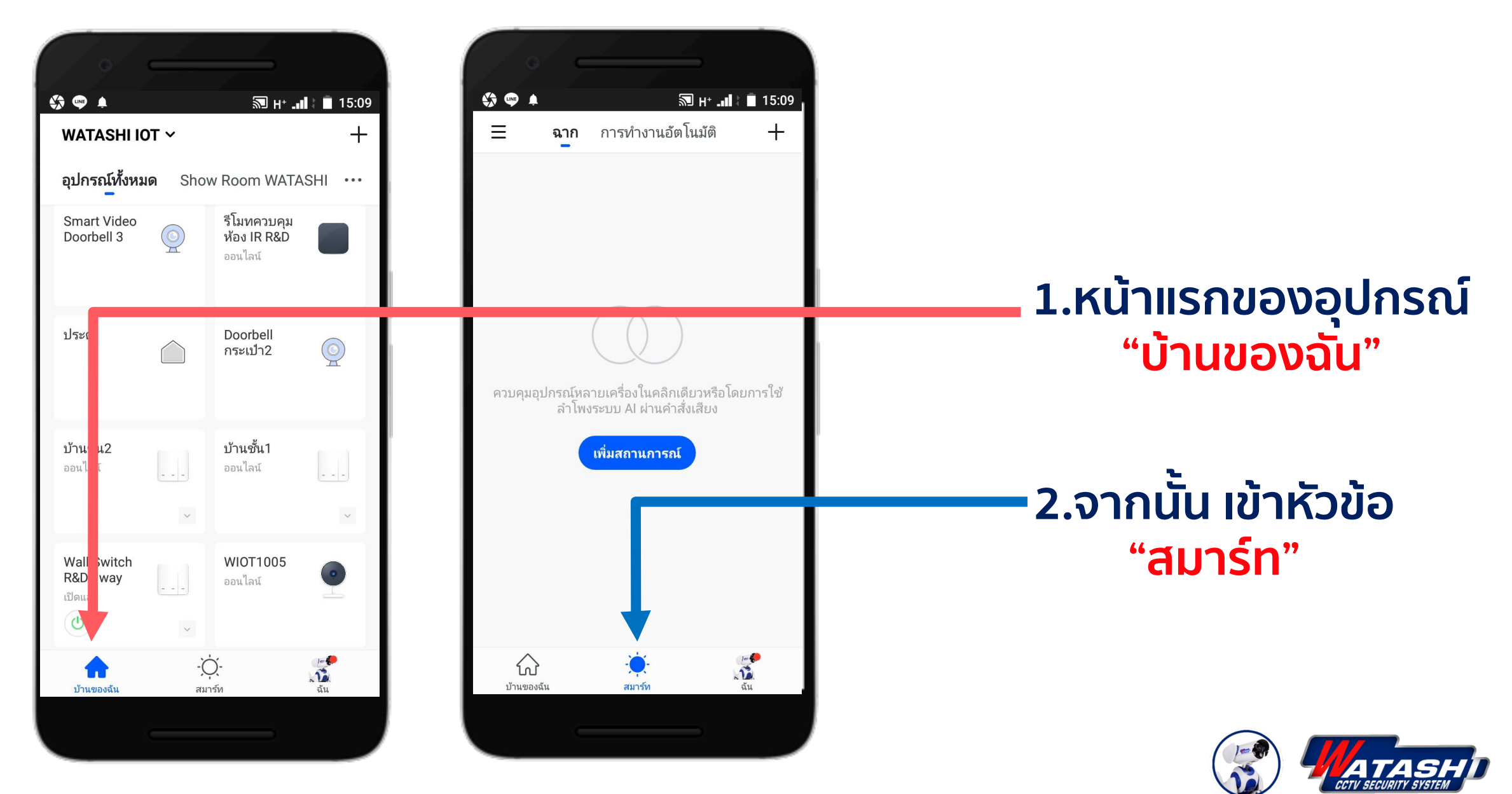

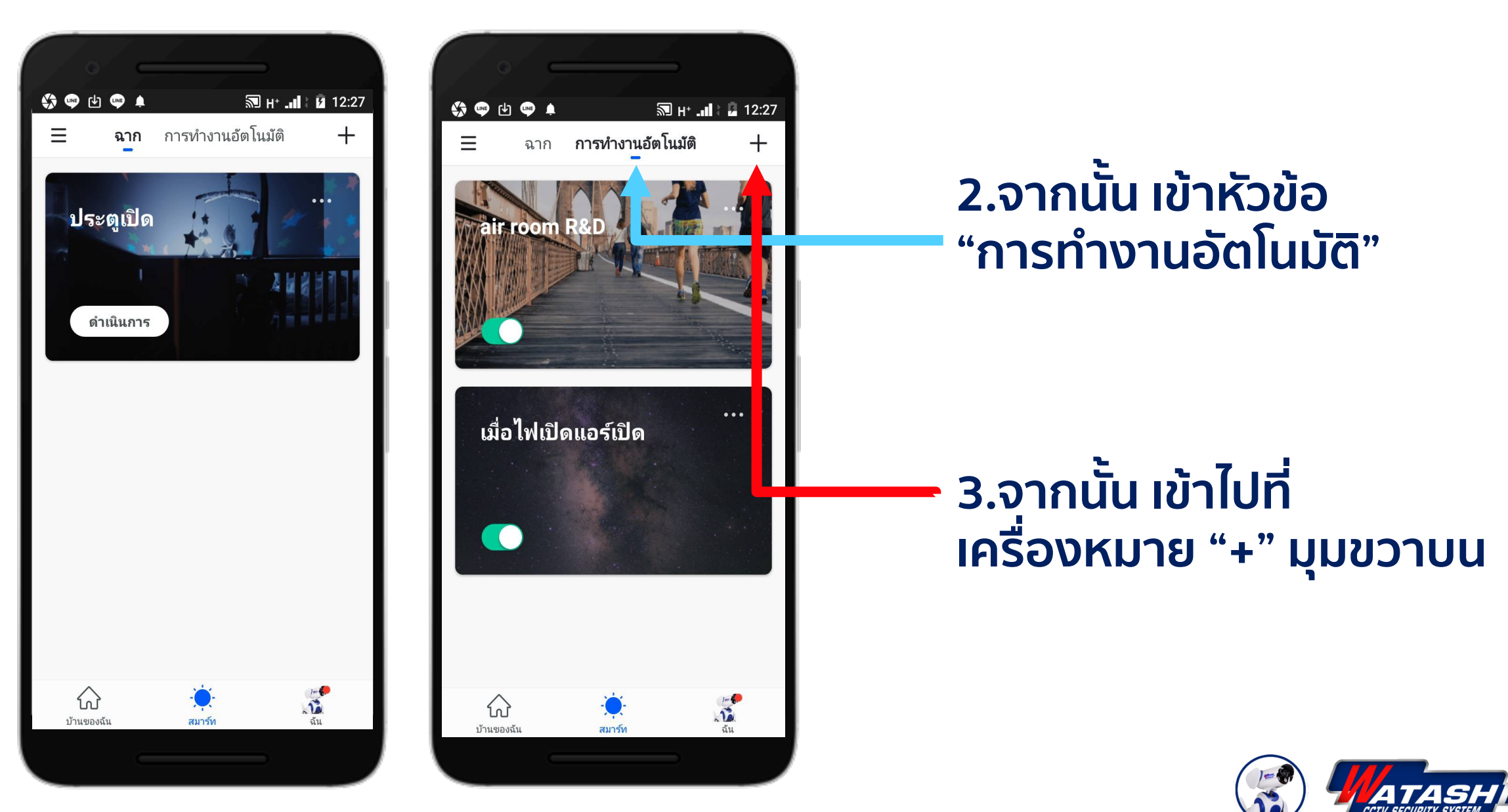

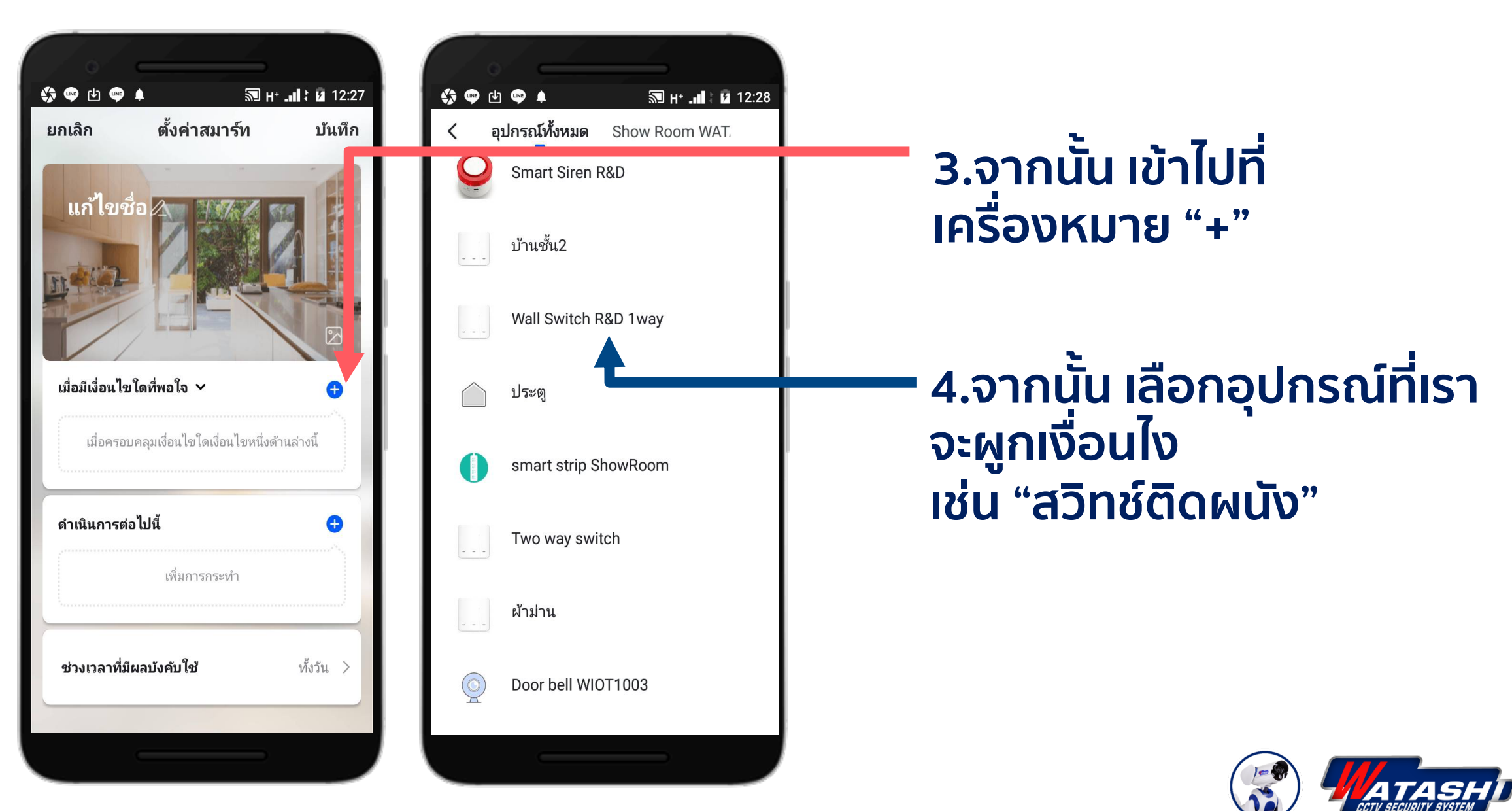

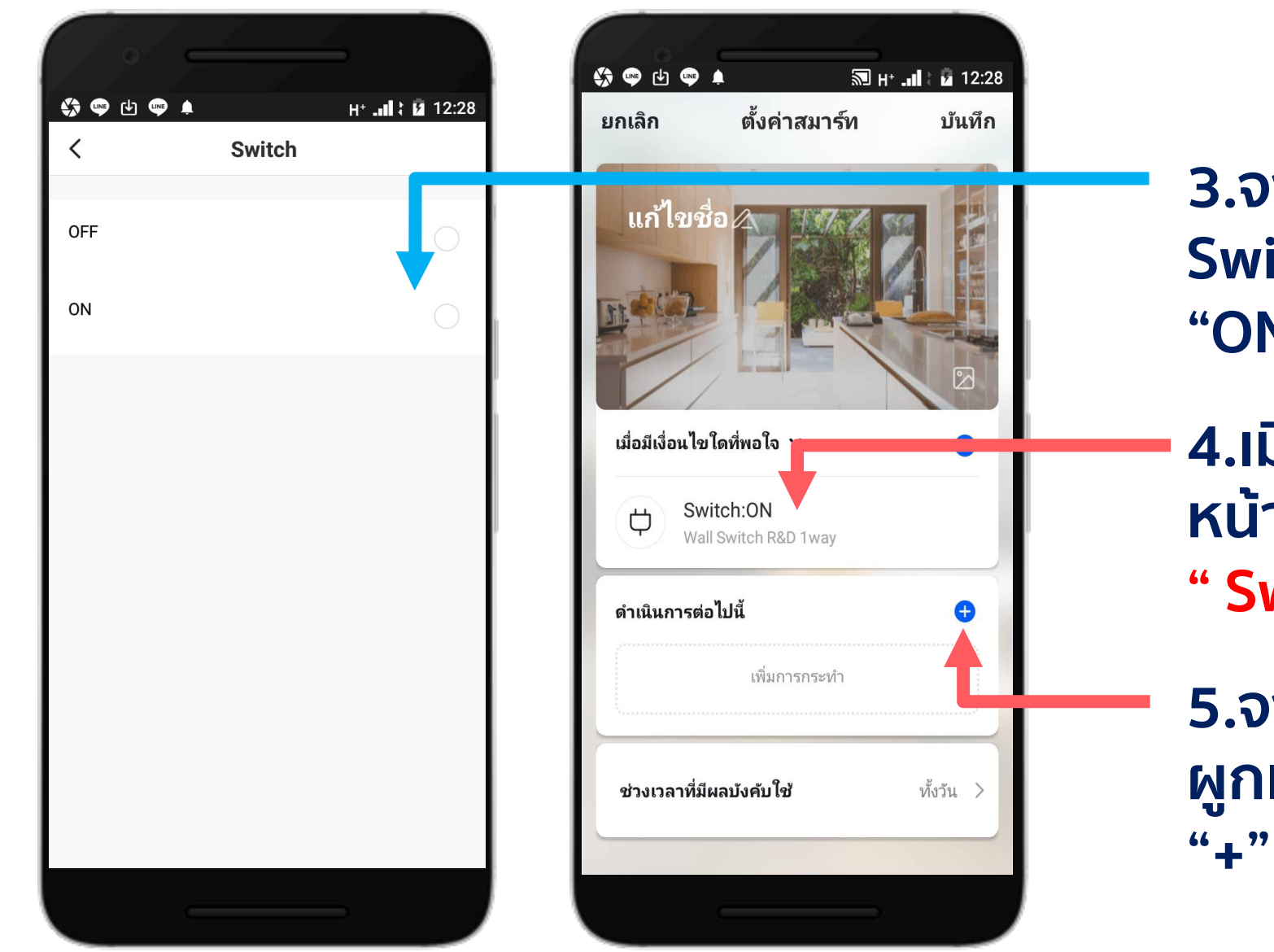

3.จากนั้น ให้เลือกสถานะ Switch ว่าจะให้ "OFF" หรือ "ON"

ี่ 4.เมื่อเราเลือกสถานะเสร็จ หน้าจอจะโชว์ผลมาให้ " Switch : ON "

5.จากนั้น เราจะให้อุปกรณ์ ผูกเงื่อนไขกับอะไร ให้เรากด "\_"

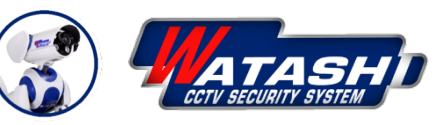

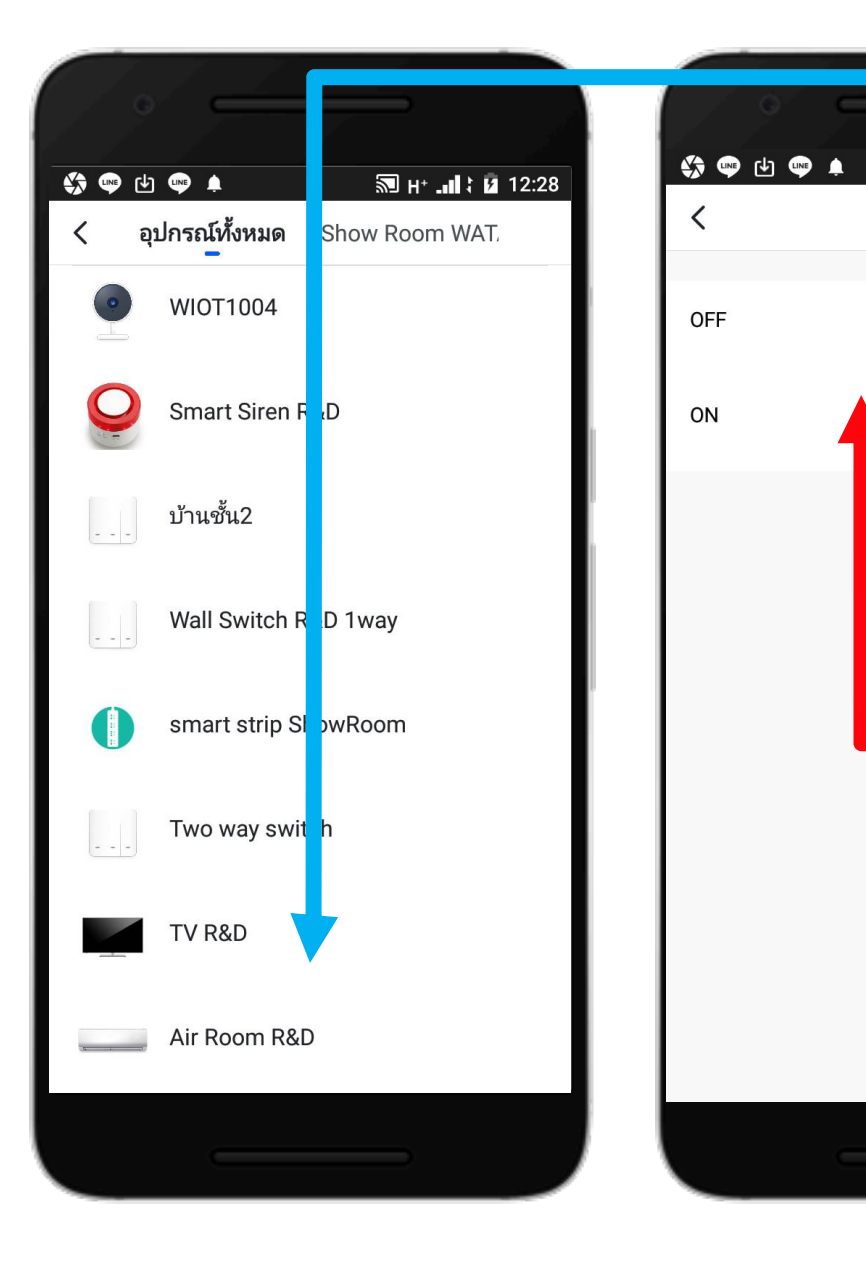

Switch

6.จากนั้น รายการที่เราจะผูก จะแสดงโชว์ให้เราเลือก H+ \_ 12:28 ้อุปกรณ์นั้น เช่น TV ,หรือเรา เพิ่ม Air เข้าไปด้วย ก็กดเพิ่ม เข้าไป ให้เลือกสถานะ Switch ว่าจะให้ "OFF" หรือ **"ON"** 7. รายกาุรที่จะผูก เราจะสั่ง ้อุปกรณ์นั้นทำอะไร เช่น TV "Switch: ON" Air "Switch : ON " ์ตามที่เราต้องการ

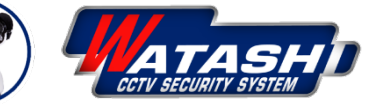

WATASHI WIOT การผูกเงื่อนไข

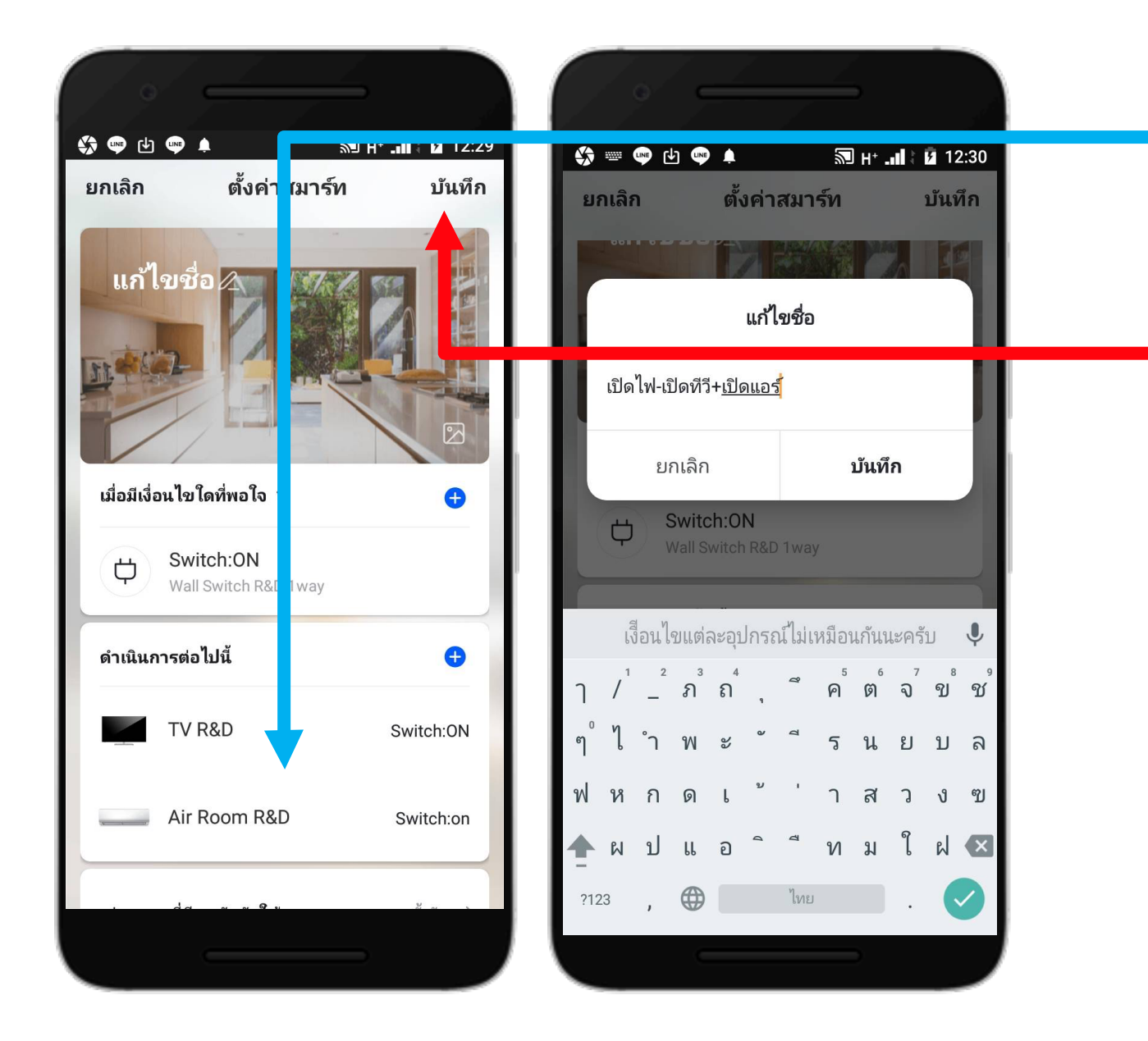

8.เมื่อเราเลือกสถานะเสร็จ หน้าจอจะโชว์ผลมาให้

9.จากนั้นให้เรากด "<mark>บันทึก</mark>" มุมขวาด้านบน

10.จากนั้นหน้าจอจะแสดงให้ เราใส่ชื่อ เช่น "เปิดไฟ+เปิดทีวี+เปิดแอร์"

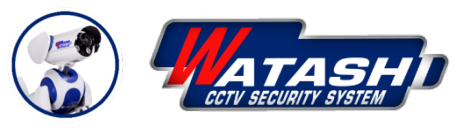

WATASHI WIOT การผูกเงื่อนไข

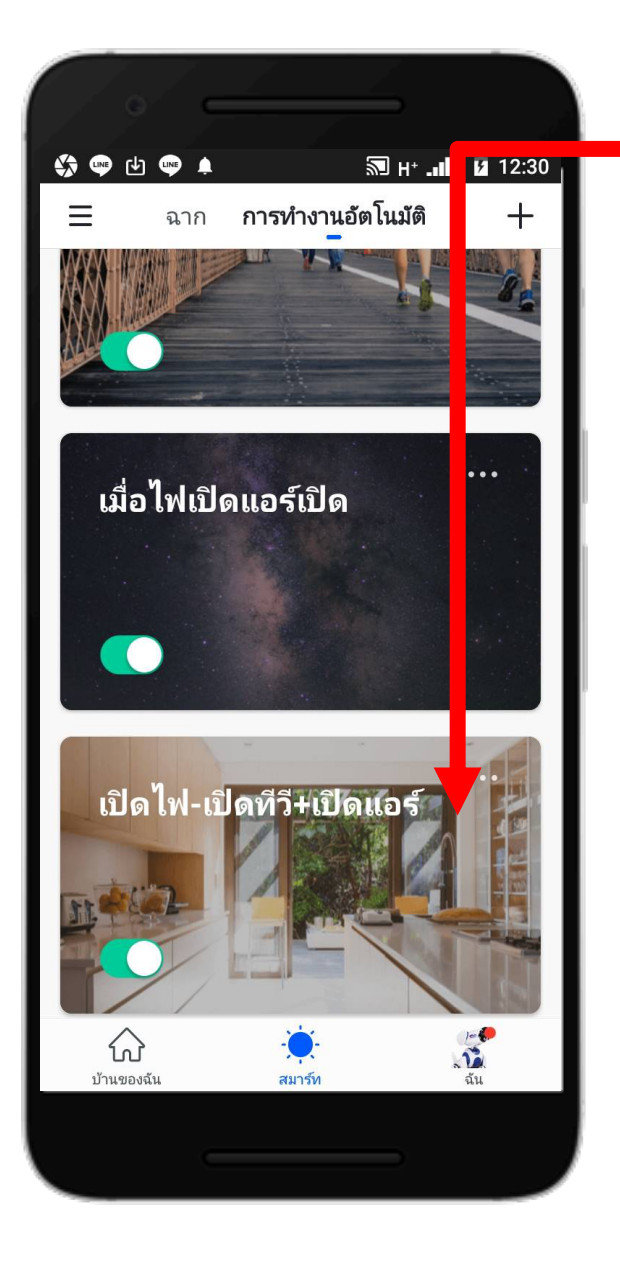

11.จากนั้นหน้าจอจะแสดงฉาก ขึ้นมา"เปิดไฟ+เปิดทีวี+เปิดแอร์" เป็นจบขั้นตอนการผูกเงื่อนไข

\*\* อุปกรณ์ไฟฟ้าที่สร้างปุ่มกดขึ้นมา เอง "DIY" จากอุปกรณ์ WIOT2001 ...จะไม่สามารถน้ำมาผูกเงื่อนไขได้ ซึ่ง จะไม่มาแสดงโชว์ในรายการที่เราจะ ผูกอุปกรณ์

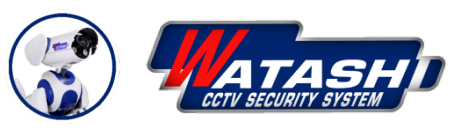

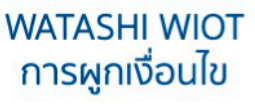

### การผูกเงื่อนไขในรูปแบบอื่นๆที่สามารถนำไปประยุกต์ใช้งาน

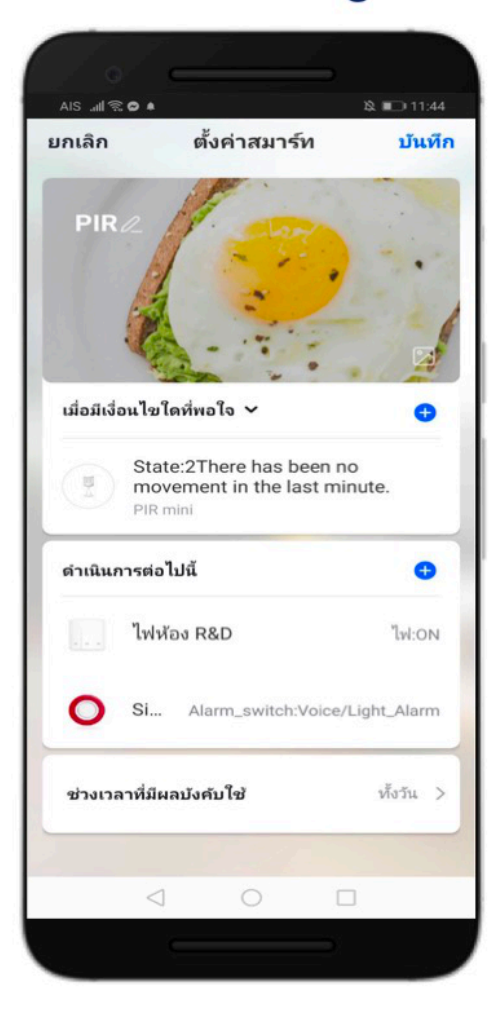

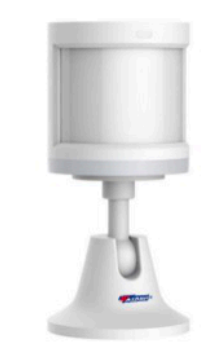

#### ตัวอย่าง การผูกเงื่อนไข PIR กับ สวิตช์ไฟและไซเรน

### เมื่อมีการเคลื่อนไหวเกิดขึ้น... จะสั่งให้อุปกรณ์สวิตช์ไฟและไซเรน ทำงาน

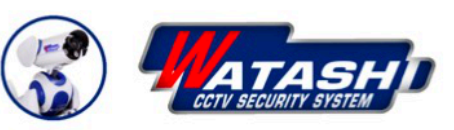

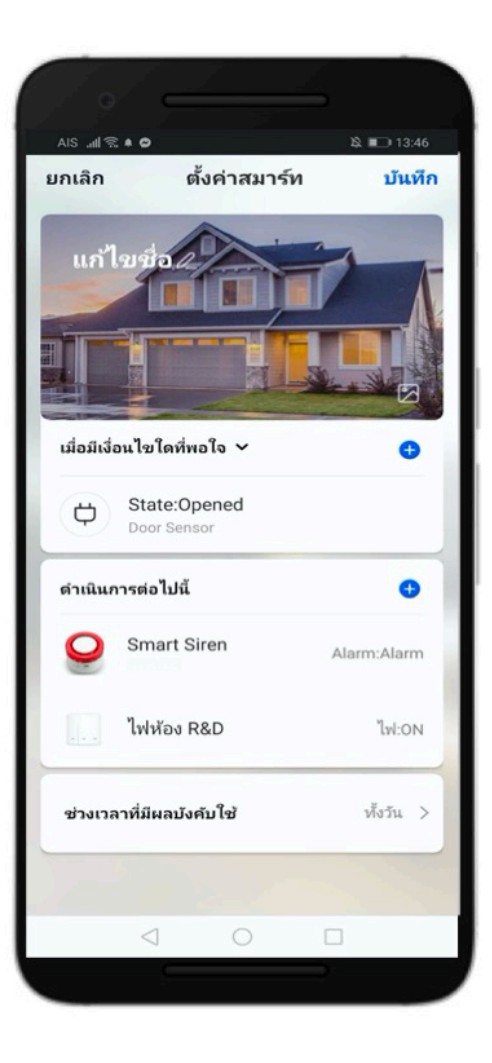

### ตัวอย่าง การผูกเงื่อนไข Door Sensor กับ สวิตช์ไฟและไซเรน

### เมื่อมีการเปิดประตู... จะสั่งให้อุปกรณ์สวิตช์ไฟและไซเรน ทำงาน

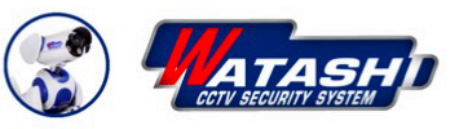

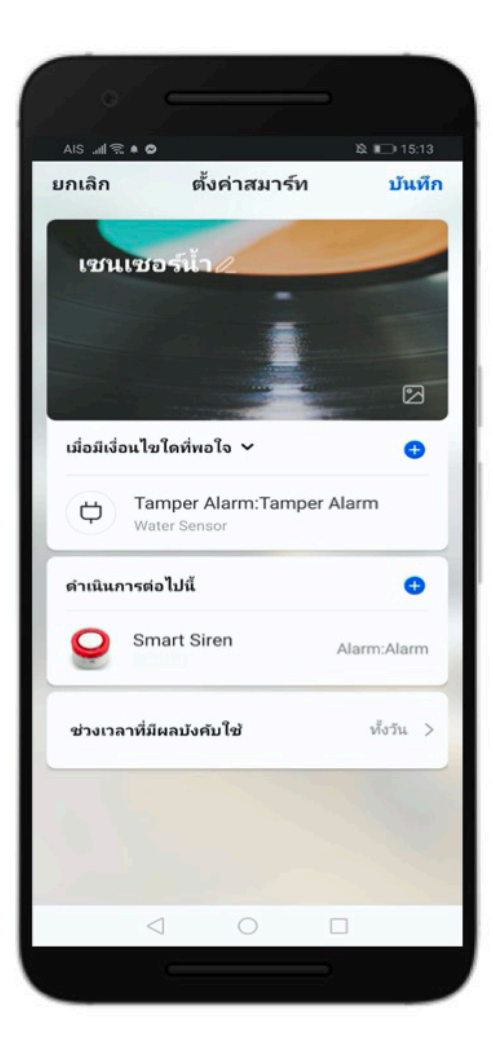

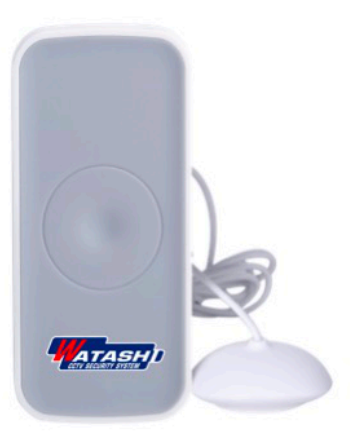

#### ตัวอย่าง การผูกเงื่อนไข เซนเซอร์น้ำ กับ ไซเรน

เมื่อมีน้ำล้น... จะสั่งให้อุปกรณ์ไซเรน ทำงาน

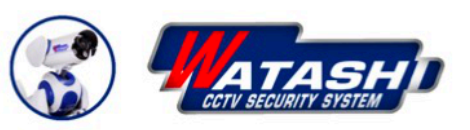

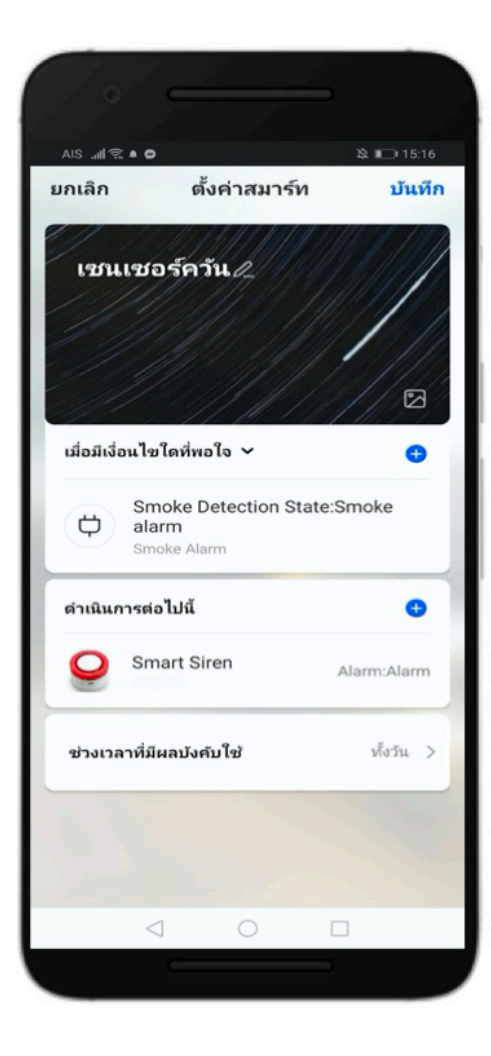

## ตัวอย่าง การผูกเงื่อนไข เซนเซอร์ตรวจจับควัน กับ ไซเรน

JOFF TUIST

### เมื่อมีควันเกิดขึ้น... จะสั่งให้อุปกรณ์ไซเรน ทำงาน

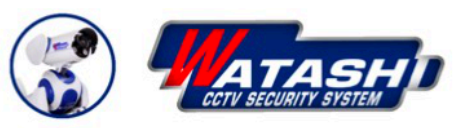

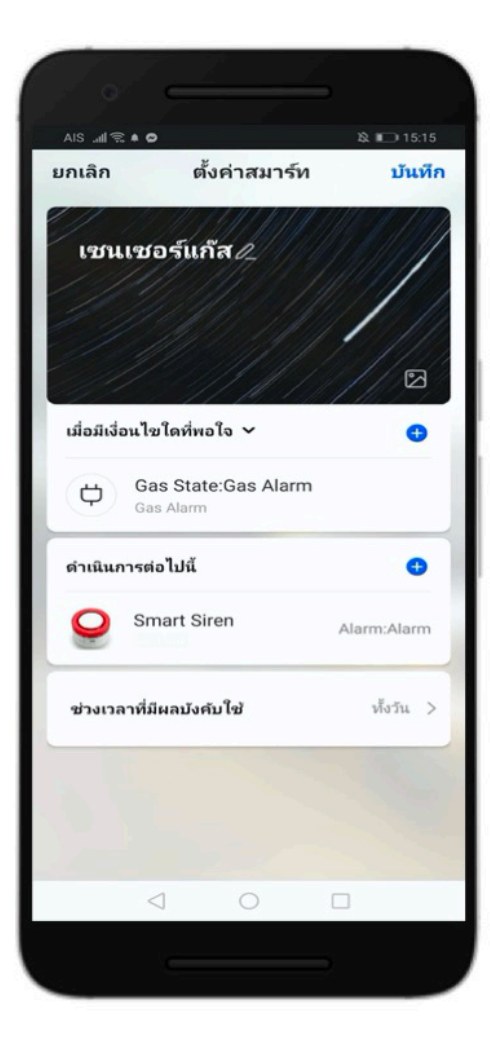

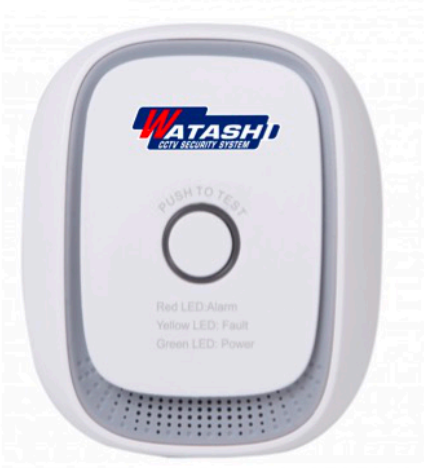

#### ตัวอย่าง การผูกเงื่อนไข เซนเซอร์ตรวจจับแก๊ส กับ ไซเรน

### เมื่อมีแก๊สรั่วเกิดขึ้น... จะสั่งให้อุปกรณ์ไซเรน ทำงาน

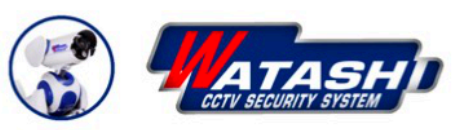

# **IoT Smart Home**

Make your home smart & Convenience

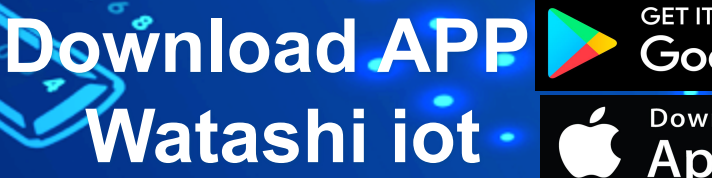

( 🙆 ) 📕

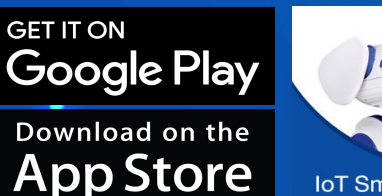

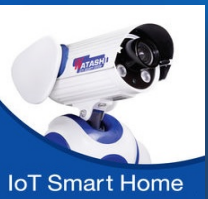